# Premium-Softwarepflege-Vertrag 2/2022 für orgAnice CRM 7

- 1. Verwendung von Textbausteinen in Outlook und HTML-E-Mails
- 2. orgAnice Dokumentenvorschau (neuer PDF-Viewer)
- 3. Erweiterung orgAnice Phone um Tray-Icon
- 4. Integration Tel Link Protokoll

1. Verwendung von Textbausteinen in Outlook und HTML-E-Mails

Die in Word bekannte Funktion der Textbausteine ist nun auch unter Outlook und HTML-E-Mails nutzbar.

Beim Öffnen einer E-Mail-Vorlage wird unter dem Register "orgAnice" die Funktion "Textbausteine einfügen" eingeblendet.

Mit "Einfügen" wird der ausgewählte Textbaustein an der Cursor-Position in der E-Mail-Vorlage hinzugefügt.

| 🗄 り ひ ↑ ↓ マ 🛛 🛛 Angebot 2015/00                                                                                                    | ↓ マ Angebot 2015/00000105 - Nachricht (HTML)                                                  |                                                                                                    |                                                                                  |         |
|----------------------------------------------------------------------------------------------------|-----------------------------------------------------------------------------------------------|----------------------------------------------------------------------------------------------------|----------------------------------------------------------------------------------|---------|
| Datei Nachricht Einfügen Optionen Text formatieren U<br>Einfügen                                                                                                    | Überprüfen Hilfe <mark>orgAnice</mark>                                                        |                                                                                                    |                                                                                  |         |
| Von v messe@organice.cn   Senden An   Cc Harald Buchner                                                                                                    |                                                                                               |                                                                                                    |                                                                                  |         |
| Betreff Angebot 2015/00000105                                                                                                    | orgAnice Textbausteine - HTML-Mo                                                              | odus mit Formartierungen                                                                                                    | -                                                                                |         |
| Angebot an Harald Buchner - Angebot 2015_00000105.pdf<br>                                                                                                    | Gruppe<br>Abschluss<br>Allgemein<br>Grußformel Standard<br>Schluss<br>Weihnachten und Neujahr | Baustein<br>Auftrag<br>Beratung<br>Dankesgruß<br>Frage zum Angebot<br>Hotline<br>Terninabfrage<br>weitere Fragen<br>Zusammenarbeit | Text<br>Gern beraten wir Sie telefonisch oder in einen<br>persönlichen Gespräch. | n î     |
| 12165 Berlin                                                                                                    |                                                                                               |                                                                                                    | Einfügen                                                                         | Beenden |
| Telefon Vertrieb: +49 (30) 23 50 49 - 100<br>Telefon Support: +49 (30) 23 50 49 - 200<br>Telefax: +49 (30) 23 50 49 - 70<br><u>info@orgAnice.de</u><br><u>www.orgAnice.de</u><br>Geschäftsführer: Harald Buchner<br>HRB: HRB 81 497, Amtsgericht Charlottenburg |                                                                                               |                                                                                                    |                                                                                  |         |

Weitere Informationen zu der Bedienung und Konfiguration von Textbausteinen in orgAnice finden Sie unter dem <u>Produktblatt PSV 3-2020</u>.

## Premium-Softwarepflege-Vertrag 2/2022 für orgAnice CRM 7

### 2. orgAnice Dokumentenvorschau (neuer PDF-Viewer)

Der orgAnice PDF-Viewer wurde aktualisiert und bietet nun neue Funktionen. Zu den Funktionen gehört zum Beispiel das Herunterladen oder auch das Drucken des Dokuments aus dem PDF-Viewer heraus. Des Weiteren kann per Knopfdruck herein- oder herausgezoomt werden. Ein Button für die Anpassung an der Seite gibt es auch.

|                                    | Angebot 2015/00000105                                           | 1/1                                                                                                    | ć ± 8                                                                                   |
|------------------------------------|-----------------------------------------------------------------|----------------------------------------------------------------------------------------------------|-----------------------------------------------------------------------------------------|
| Dokument                           |                                                                 | Sinoplan Systemhaus GmbH                                                                                                    | Kastanienallee 44<br>10119 Berlin<br>Tei: +40(00) 24 500 #90<br>Fei: +40(00) 25 500 #90 |
| Dokument2                          |                                                                 | Regen konnen sohn "dagensate et "tittet ens<br>orgafrika Soldon AG Per<br>Form Franke Buchner<br>Gunnelander, 22<br>22165 Benn | E-Mail an: buchner@orgAnicu.de                                                          |
|                                    |                                                                 | - Angebot Be<br>Zahlungsweise: Sofort rein netto Ar                                                                            | rlin, den 30.07.2015<br>gebots-fir:: 201500001105<br>den-fir:: 00002                    |
|                                    |                                                                 | Pos Anz Einheit Beschreibung                                                                                                   | % Einzelpreis Gesamtpreis                                                               |
|                                    |                                                                 | 1 10 Stück orgAnice CRM 7-Standard                                                                                             | 19 380,00 € 3.800,00 €                                                                  |
|                                    |                                                                 | Versandkosten                                                                                                    | 19 0,00 €                                                                               |
|                                    |                                                                 | Summe netto                                                                                                    | 3.800,00 E                                                                              |
|                                    |                                                                 | Summe brutto                                                                                                    | 4.522,00 E                                                                              |
|                                    |                                                                 | An deses Angelot helen wir uns bis zum 07.08.2015 gebunden.                                                                    |                                                                                         |
|                                    |                                                                 |                                                                                                    |                                                                                         |
| Typ: Adobe Act<br>Große: 154,00 KB | obat Document Speicherort: Interves D<br>Anaciest am: 28.02.201 | wment (embedded)<br>92:07 Modifiziert am: 28.02.2017 02:07                                                                     |                                                                                         |

### 3. Erweiterung orgAnice Phone um Tray-Icon

Das orgAnice Phone wurde um den Tray-Icon erweitert. Unter Ansicht gibt es jetzt die neue Option "Minimieren ins System-Tray".

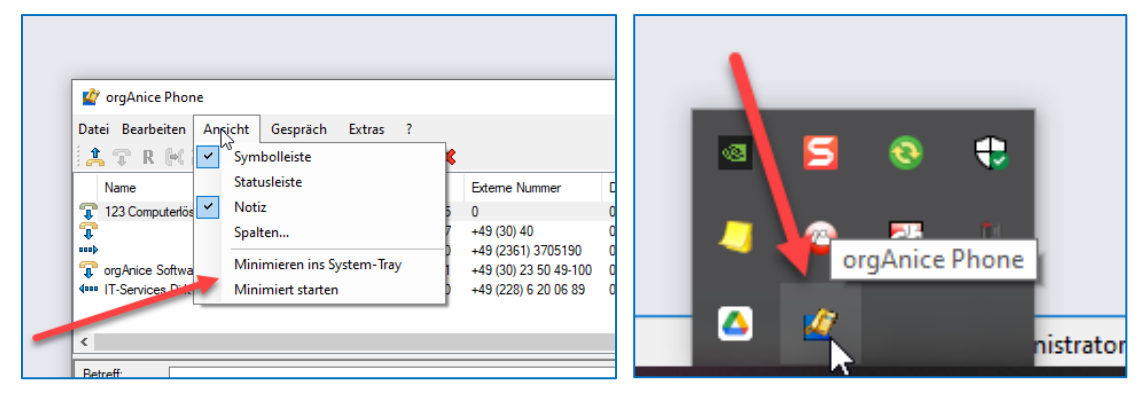

Dadurch ist das orgAnice Phone sichtbar geöffnet auch im Windows System-Tray.

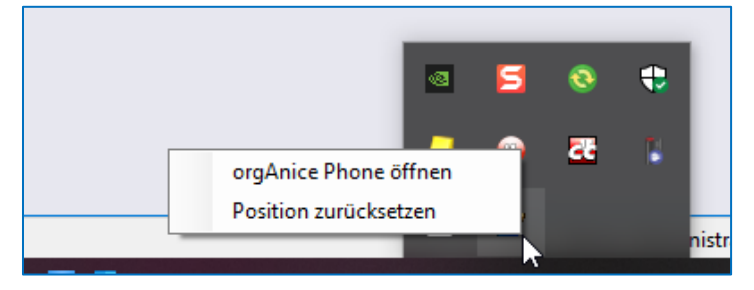

Mit einem rechten Mausklick stehen Ihnen 2 Funktionen zur Verfügung. Sie können das orgAnice Phone von da aus öffnen oder mit "Position zurücksetzen" das orgAnice Phone wieder in den Vordergrund stellen, wie beim ersten Start.

# Premium-Softwarepflege-Vertrag 2/2022 für orgAnice CRM 7

### 4. Integration Tel Link Protokoll

Durch die Integration des Tel Link Protokolls in orgAnice CRM besteht die Möglichkeit, Telefonnummern anklickbar zu machen. Somit ist es möglich, dass Skype-Anrufe oder die Smartphone-Link-App unter Windows 10/11 in Verbindung mit einem Android-Smartphone für das Wählen von Rufnummern genutzt werden kann. Wir zeigen Ihnen hier die Variante mit in Verbindung mit der Smartphone-Link-App.

Koppeln Sie Ihr Smartphone mit der App "Link zu Windows" mit ihrem Windows-Arbeitsplatz. Starten Sie dort parallel die App "Smartphone-Link", die in den meisten Fällen vorinstalliert ist und schließen Sie die Koppelung erfolgreich ab.

Wenn die Einrichtung erfolgreich abgeschlossen wurde, nutzt das Tel Link Protokoll das gekoppelte Gerät, um Anrufe aus orgAnice herauszutätigen.

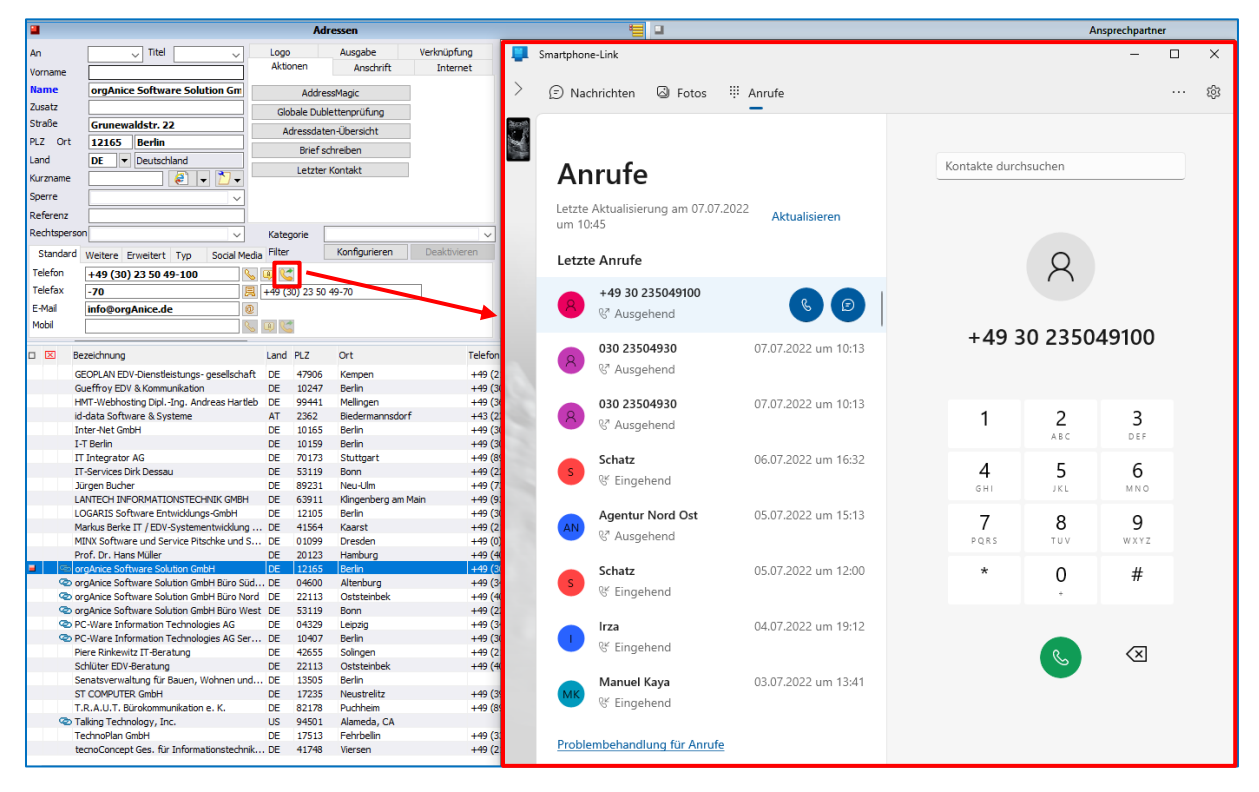